## Ambiente integrato

TecnoMETAL è un applicativo di AutoCAD o Bricscad; aggiunge ai menu dei CAD i comandi di Tecnometal: TecnoMETAL 2D (comandi bidimensionali); TecnoMETAL 4D (comandi tridimensionali); TecnoMETAL SA (comandi calcolo). Per visualizzare i menù nel CAD è necessario aprire il dwg dall'ambiente integrato di Tecnometal.

Dopo aver installato TecnoMETAL sul desktop compaiono 2 icone TecnoMETAL e TecnoPLOT.

Cliccando su Tecnometal si apre l'ambiente integrato del programma. Per gestire i Lavori l'Ambiente Integrato si comporta come "Esplora Risorse" di Windows, proponendo automaticamente la lista di tutti i dischi locali che ci sono nel computer (c:local) (d:local) ecc., e tutte le sottocartelle che si possono creare con il programma. Permette inoltre di connettersi a tutte le unità di rete (network) connesse al PC dove è installato TecnoMETAL.

Nota: per attualizzare la lista dei lavori premere F5.

## Premendo su INIZIO compare la seguente schermata

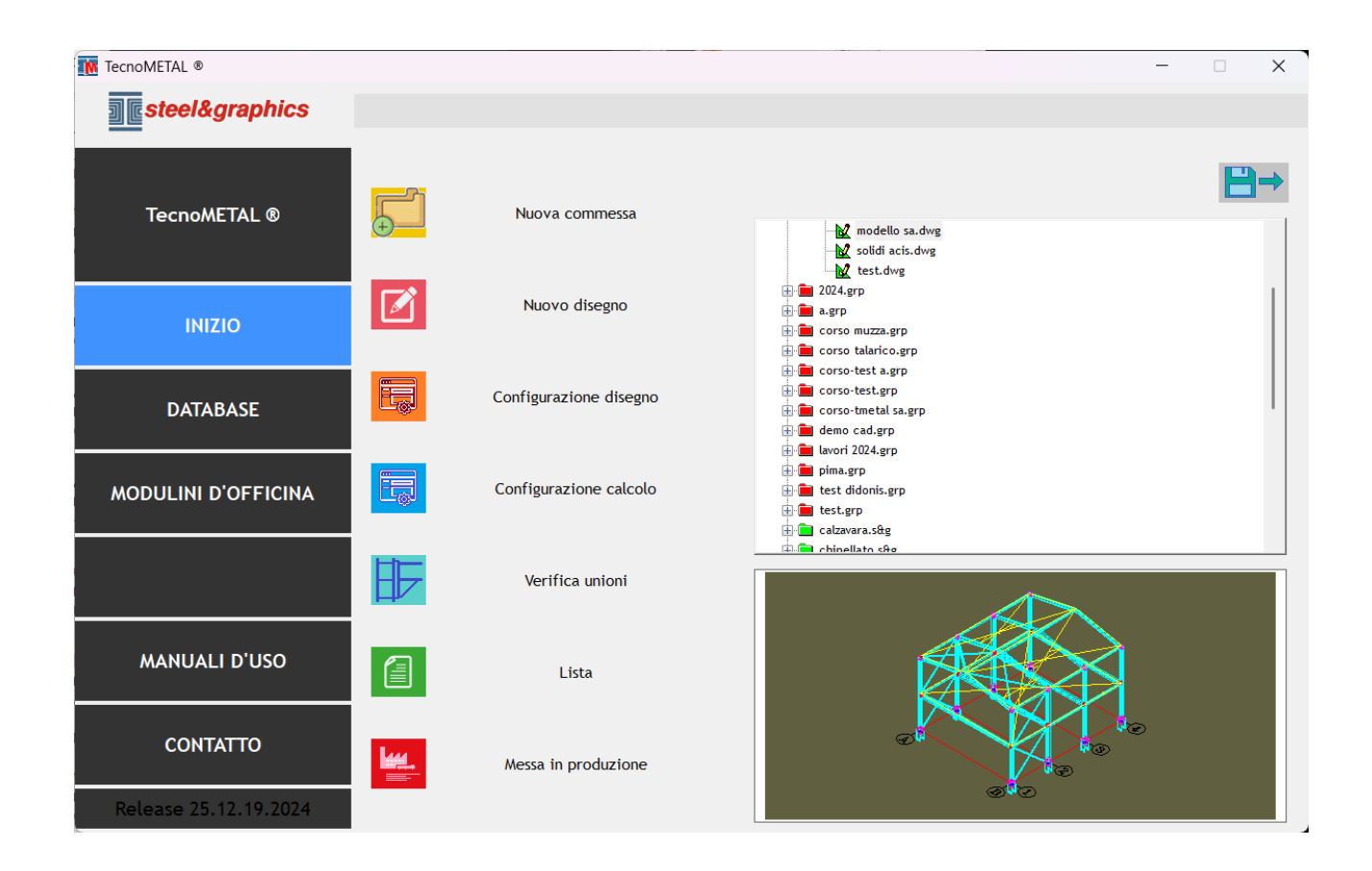

TecnoMETAL cataloga i disegni e lavori secondo determinati parametri:

- Il **Gruppo** è una directory che contiene al suo interno tutte le sottodirectory delle Commesse. Questa directory assume un'estensione GRP <nome gruppo>.GRP.
- La **Commessa** è una directory che contiene al suo interno tutti i file per la gestione dei lavori. Questa directory assume un'estensione S&G: <nome commessa>.s&g.
- I **Lotti** sono delle sottodirectory contenute all'interno della directory della Commessa (nel 3D é usata per inserire i disegni 2D ricavati dal modello).
- **Disegni** file dwg del progetto.

## NUOVA COMMESSA

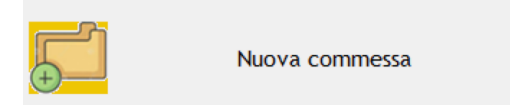

Selezionando questo comando si apre la seguente schermata:

| ogetto       |                                    | > |
|--------------|------------------------------------|---|
| Drive:       | D: (local) ~                       | ] |
| Gruppo:      | PRODUCTION                         |   |
| Commessa:    | BUILDING                           |   |
| Data:        | 03/04/2016 💭  Operatore: Francesca |   |
| Descrizione: | Edificio uffici                    |   |
| Cliente:     | steel&graphics                     |   |
| Luogo:       | Verona                             |   |
| Lotto        |                                    |   |
|              |                                    |   |
| Descrizione: |                                    |   |
|              |                                    |   |
|              |                                    |   |

Drive: Selezionare dove creare la commessa.

Nota: selezionando il disco C e con il tasto destro del mouse è possibile connettere un'unità di rete.

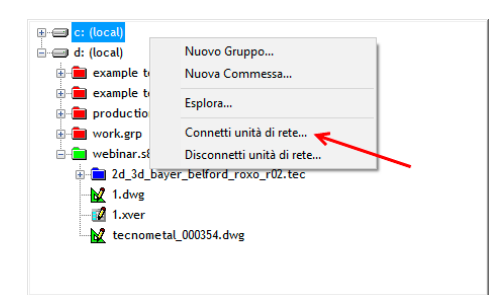

**GRUPPO**: Il gruppo non è obbligatorio, è usato per creare gruppi di commesse, ad esempio Gruppo AAAA dove inserire tutte le commesse dell'anno AAAA oppure Gruppo cliente XXX dove inserire tutte le commesse del cliente XXX ecc.

**Commessa :** Inserire il nome della commessa (o selezionare una esistente con il pulsante ) I dati della commessa da inserire saranno utilizzati nei modulini e nelle liste materiali.

**Lotto:** Il lotto è una sub-commessa, che si può creare (non obbligatorio). Nota: Da utilizzare solo per TecnoMETAL STANDARD in quanto con TecnoMETAL PREMIUM è usato per l'estrazione dei disegni bidimensionali.

Selezionare la commessa creata e premere "Nuovo Disegno" per creare un nuovo disegno.

## Si apre questa schermata

| Disegno        |                 |                             |           | ×    |
|----------------|-----------------|-----------------------------|-----------|------|
| Nome:          | 254-023         |                             |           |      |
| Titolo:        | Edificio        |                             |           |      |
| Oggetto:       | Reticolare      |                             |           |      |
| Creato il:     | 13/10/2017      | <ul> <li>Autore:</li> </ul> | Francesca |      |
| Modificato il: | 13/10/2017      | ▼ da:                       |           |      |
| Revis. nº:     | 0               | Revisore:                   |           |      |
| Note:          | Zincare a caldo |                             |           | ^    |
|                |                 |                             |           | ~    |
|                |                 |                             | <b>1</b>  | , ri |
|                |                 |                             |           | •    |

Compilare con i dati richiesti e salvare, l'ambiente CAD si apre automaticamente.